به نام خدا

## نحوه ثبت نام و ثبت درخواست در سامانه

تسهیلات بند الف تبصره ۱۸ماده واحده قانون بودجه سال۲۰۲

## صندوق پژوهش و فناوری غیردولتی صنعت نفت

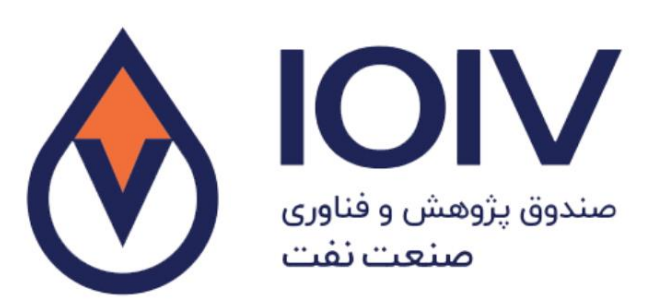

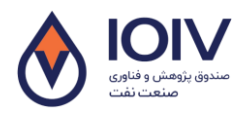

- ۱. آدرس سامانه: my.ioiv.ir
  - ۲. ثبت نام در سامانه:
- ۱- در صورتی که در سامان عضو نیستید، با انتخاب گزینه ثبت نام، به بخش ثبت نام وارد می شوید.

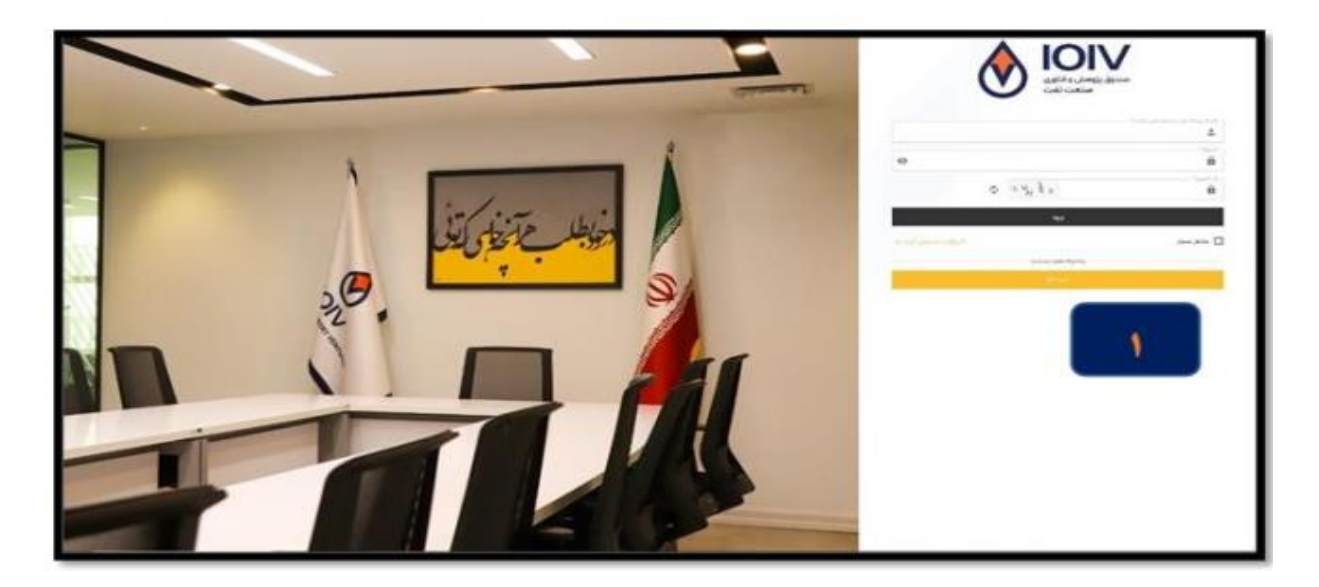

۲- در قسمت نوع کاربری حتما گزینه حقوقی (برای دریافت تسهیلات قسمت حقیقی غیرفعال است) را انتخاب
 کنید.

|             | 8  | IOIV                                     |
|-------------|----|------------------------------------------|
|             |    | auto 10<br>orbitus<br>orbitus<br>auto 10 |
| is dite win |    | a<br>                                    |
|             | 10 | 1.1.1<br>1.1.1<br>1.1.1                  |
|             |    | 8<br>                                    |
|             |    | -salareni<br>L                           |
|             | E  |                                          |
|             |    | 40 mail                                  |
|             |    |                                          |

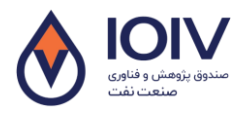

|   | مندوق پژوهش و فناوری<br>منعت نفت                                                    |   |
|---|-------------------------------------------------------------------------------------|---|
|   | نوع کارېږي                                                                          | l |
|   | <ul> <li>حقيقی          <ul> <li>حقوقی</li> <li>اطلاءات شرکت</li> </ul> </li> </ul> | l |
|   | د مرکب *<br>ه                                                                       | 1 |
|   | - شناسه على شركت *<br>الله                                                          |   |
|   | 24,4%                                                                               | l |
| Ø | â                                                                                   | l |
|   | - ເວັນ ມີແຫຼ່າ* -<br>                                                               |   |
|   | <u>لبان حاداللها</u><br>* (انما) ادار الحاد                                         | ۴ |
|   | - شماره دوبایل (شما)*<br>- با                                                       | Ī |
|   | 🗌 با قوانین و مقررات سامانه موافقم.                                                 | 4 |
|   | ې فېت نام                                                                           | I |
|   | اگر قبلا حساب کاربری دارید وارد شویدا                                               |   |

- ۲- در این قسمت اطلاعات ش کرت و موارد خواسته شده را وارد نمایید.
- ٤- در این قسمت اطلاعات رابط، نام و نام خانوادگی رابط بین ش کرت و صندوق همراه با شماره تماس را تکمیل نمایید.
- در این قسمت حتما پس از مطالعه قوانین و مقررات، گزینه "با قوانین و مقررات سامان موافقم" را انتخاب نمایید.
  - ٦- در پایان بر روی دکمه ثبت نام کلیک نمایید.
  - ۲- در صورت منتقل نشدن به صفحه اول، در عبارت زیر روی کلمه وارد کلیک کنید.

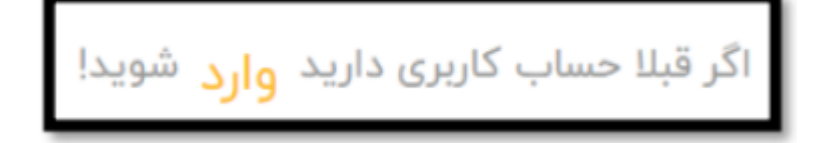

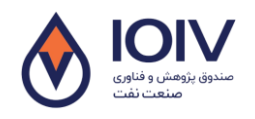

## ۳. ورود به سامانه

۸- در صفحه اصلی نام کاربری (شناسه ملی شرکت)، گذرواژه و کد امنیتی را وارد نموده و گزینه ورود را انتخاب
 کنید.

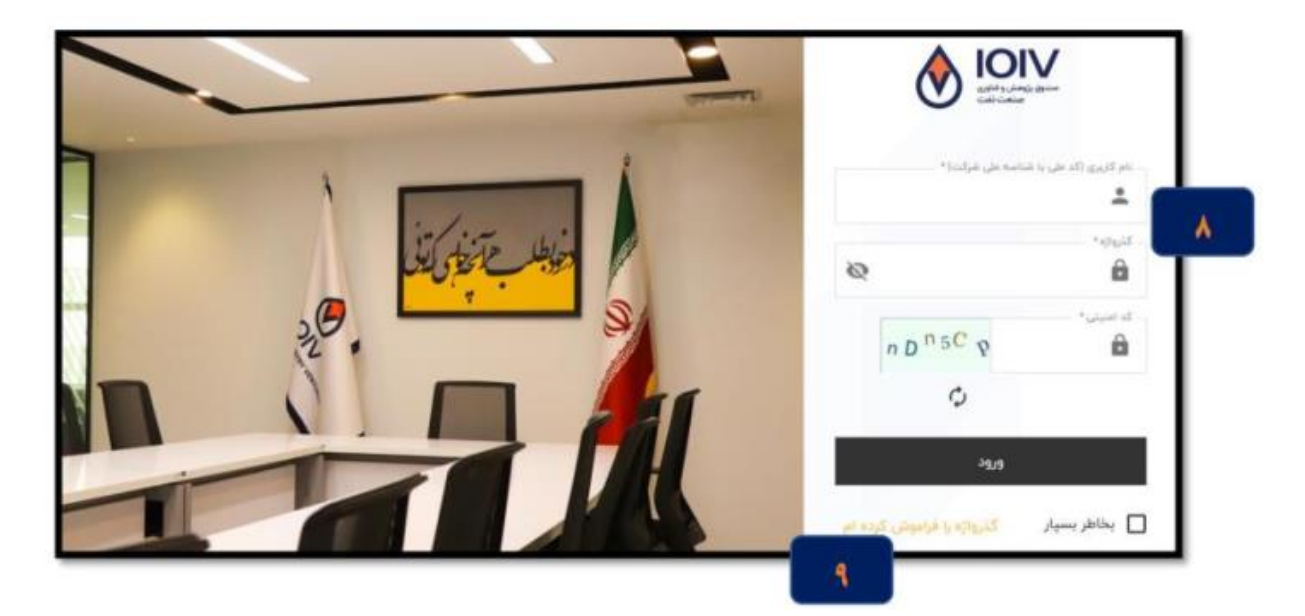

۹- در صورت فراموش نمودن گذرواژه، گزینه گذرواژه را فراموش کردهام را انتخاب و مراحل را جهت بازیابی گذرواژه خود طی کنید.

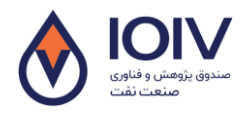

## ٤- ثبت درخواست

۱۰- پس از وارد شدن به پرتال از منوی سمت راست زیرمجموعه بخش خدمات ، گزینه درخواست تسهیلات/لیزینگ را انتخاب و سپس بر روی گزینه درخواست تسهیلات بند الف تبصره ۱۸ وزارت نفت کلیک کنید.

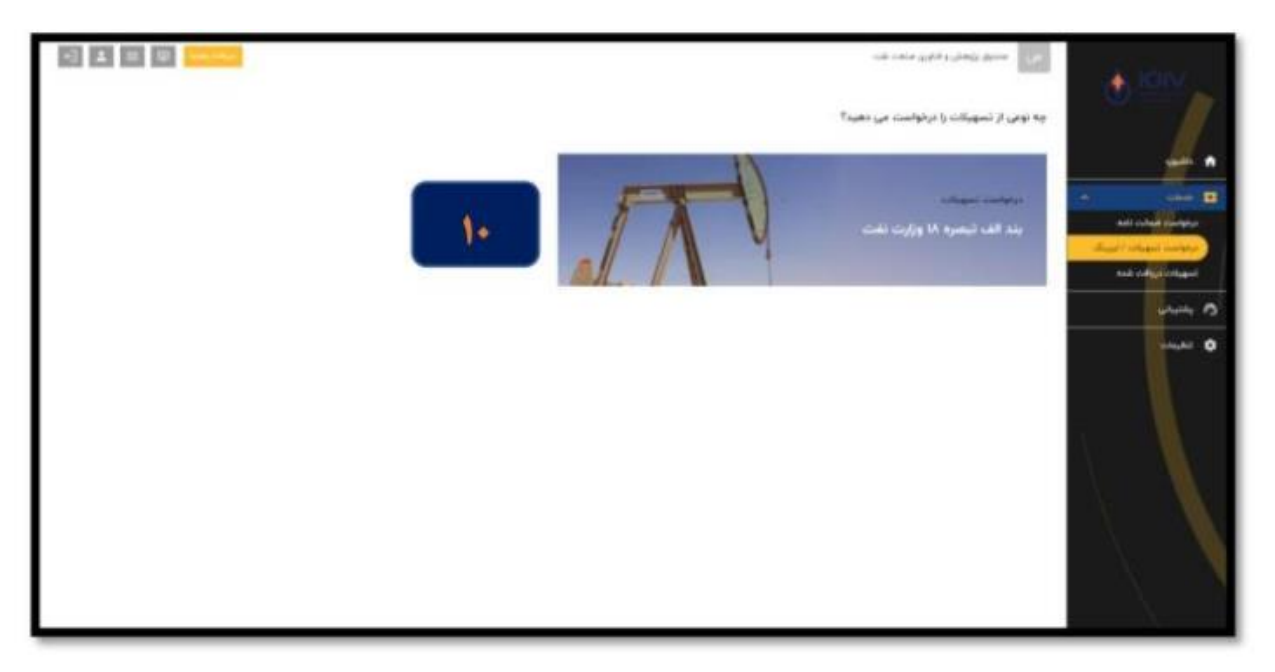

۱۱- پس از وارد شدن به صفحه ثبت درخواست تسهیلات، در مرحله اول نسبت به تکمیل اطلاعات ش کرت اقدام نمایید.

|                                           |                                                                                                    | این منبق بژوهش و الاون منعد انده |                                         |
|-------------------------------------------|----------------------------------------------------------------------------------------------------|----------------------------------|-----------------------------------------|
|                                           |                                                                                                    | 📥 ئېت درخواست تمهيلک             |                                         |
|                                           | اطاءات شركت                                                                                                    | 🔵 اطلامات شرکت                   |                                         |
| 11                                        | یزیگاری نقاب گیراند :<br>انهان مراهد می زمینه، دوراند را ۲۰ مالاری این نمینه، باره با درمی وجو اسم از ۱۵<br>انهای به محمد است.                                                                                                    |                                  | * cius 🖬                                |
|                                           | for git ratio                                                                                                    |                                  | ali cital Carpy<br>digit / sigat salipy |
| یں ایم.<br>۳ مدد طرح ارتباع انہا مدد اند  | tana .<br>Ana ang ang ang ang ang ang ang ang ang a                                                                                                    | 💓 المقاعات ليتى شولت:            | Nå citys citype                         |
|                                           | - 2007<br>9 000                                                                                                    |                                  | 0 mm                                    |
|                                           | ، مواد الاس اليان القرار المراجع<br>الا اليه اليان<br>- الا اليه الي                                                                                                    | jangan calabit 🛛 🍈               |                                         |
|                                           |                                                                                                    |                                  |                                         |
|                                           |                                                                                                    | Note Class which                 |                                         |
|                                           | اطلايات تعامى شركت                                                                                                    |                                  |                                         |
|                                           |                                                                                                    |                                  | 1                                       |
| <ul> <li>عین دنی</li> <li>کینی:</li></ul> | <ul> <li>✓ 2000</li> <li>✓ 2000</li></ul> | 🔴 اطلعات تسهيلات                 |                                         |
| ·                                         |                                                                                                    |                                  |                                         |
|                                           | الیور طریقین .<br>•<br>استار تولی منه شیبی افترا میان تولیف قرارل شوره میکار افتر اند فرین موشور یال ۲۰۰ همه مور                                                                                                    | المقابلات تكميلي                 |                                         |
|                                           | operate 0                                                                                                    |                                  |                                         |
|                                           |                                                                                                    |                                  |                                         |
|                                           | ~                                                                                                    | ارسال درخواست                    |                                         |

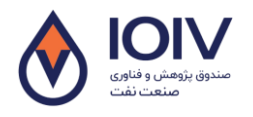

۱۲-در مرحله بعد نسبت به تکمیل اطلاعات ثبتی شرکت اقدام نمایید.

|                                               | پ و قناوری صنعت تقت<br>           | مى مندوق پژومش<br>OVV في الم |
|-----------------------------------------------|-----------------------------------|------------------------------|
|                                               | ت سهينات                          | ۲ داشبورد                    |
|                                               | اطلاعات نبنى                      | 💶 خدمات 📃 🖌 🔵 اطلاعات شرک    |
| * cuj <u>ž</u> (j)<br>venice (cu) - <b>20</b> | * cuộ thuậ                        | درخواست ضمالت نامه           |
| ×                                             | (8) ) ) (8)                       | درخواست تسعيلات / ليزينگ     |
| 31,000,000                                    | la,sea,sea                        |                              |
| *A*                                           | * citual                          | تسهيئات دريافت شده           |
| 🖩 تېرل                                        | ن <b>شرکت</b> 💷 الهران            | 🐴 پشتیبانی 🧧 اطلاعات ثبتر    |
| شماره آخرین روزنامه رسمی تغییرات *            | الريخ آخرين روزامه رسمي تغييرات * |                              |
| OFFINA I                                      | X (F*4(*A/))                      | 🔹 تنقيمات                    |
|                                               | امدار فیت بارگشت                  | اطلاعات سي                   |

۱۳ سپس اطلاعات سهامداران شرکت را وارد نمایید.

|                |                                                                              | مندوق پژوهش و فناوری صنعت نقت | ص |                                                                                          |
|----------------|------------------------------------------------------------------------------|-------------------------------|---|------------------------------------------------------------------------------------------|
| 1 m            |                                                                              | ثبت درخواست تسهيلات           | + | 🔒 داشبورد                                                                                |
|                | اطلاعات سهامداران                                                            | اطلاعات شركت                  | • | ع طدهات 🔨                                                                                |
| ۳ شناسه ملی*   | <ul> <li>نام فرد حقیقی/شرکت *</li> <li>نوع شدمیت *</li> <li>حقوقی</li> </ul> |                               |   | درخواست شمانت نامه<br>درخواست تسهیل <i>ک / ایزینگ</i><br>تسهیلت دریا <mark>فت</mark> شده |
| + الماقة تمودن |                                                                              | اطلاعات ثبتى شركت             | • | 👩 پشتیبةی                                                                                |
| بازگفت         | مرحله يعد                                                                    | اطلاعات سهامدار               | • | تى تىقىمات                                                                               |
|                |                                                                              |                               |   |                                                                                          |

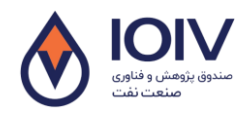

۱٤ پس از تکمیل اطلاعات سهامداران، نسبت به تکمیل اطلاعات اعضای هیأت مدیره شرکت و تعیین افراد دارای

حق امضا اقدام نماييد.

| e) 🛓 🗉 🗐 🗤 🖓  |               |                                   |                                                   | مندوق پژوهش و فناوری صنعت نفت | S |                                                |
|---------------|---------------|-----------------------------------|---------------------------------------------------|-------------------------------|---|------------------------------------------------|
|               | ىرا حقيقى)    | دیره و دارندگان حق امضا (منحص     | اطلاعات اعضای هیئت م                              | اطلاعات شركت                  | • |                                                |
| 1             | 🛔 نام پدر     | 👗 نام خانوادگی                    | ه <sub>نام</sub> .                                |                               |   |                                                |
| ال اللان ثابت | ا مادره ا     | 🛛 ش شناسنامه                      | 🛛 كدملى •                                         |                               |   | 🛉 داشبورد                                      |
| v • • • • •   | M رشته تحصیلی | 🗯 آخرین مدرک تحصیلی 🕈             | الم تثمّن ممراه                                   | اطلاعات ثبتى شركت             | • | ی خدمات 🔺                                      |
|               |               |                                   | ۴ آدرس                                            |                               |   | درخواست شمانت نامه<br>درخواست تسهیاات / لیزینگ |
|               |               | مهامداران در هیئت مدیره حضور دارد | این فرد حق امضا دارد<br>به عنوان تماینده یکی از « |                               |   | تسهيلات دريافت شده                             |
|               |               | یگر دارای سهام می باشد            | در هیئت مدیره شرکتی د                             | اطلاعات سهامدار               | • | 🔿 بشنيقى                                       |
|               | الناقه تمودن  | +                                 |                                                   |                               |   | تقيمات                                         |
|               |               | بازكشت                            | مرحله يعد                                         |                               |   |                                                |
|               |               |                                   |                                                   | اعضای هیئت مدیره              | • |                                                |
|               |               |                                   |                                                   |                               |   |                                                |

۱۵ نسبت به تکمیل اطلاعات مربوط به تسهیلات درخواستی (از جمله میزان تسهیلات، موضوع درخواست، اولویت وزارت نفت و...) اقدام نمایید.

|                            | اطاعات تصغيات                                                                                                    | وي مندوق پڙوهش و فاوري منعت تفت |                                                |
|----------------------------|----------------------------------------------------------------------------------------------------|---------------------------------|------------------------------------------------|
| 10                         | • (راور) تىلومىنى ۋەرە                                                                                                    | 🔵 اطلاعات شرکت                  |                                                |
| ا ارتورت وزرت تلت ۱        | * موشوع درشواست                                                                                                    |                                 | 🔒 بالبود                                       |
|                            | ا توفيدات                                                                                                    | اطلاعات ثبتی شرکت               | <b>مەنە</b> م                                  |
|                            |                                                                                                    |                                 | درخواست شمالت نامه<br>درخواست تسهیلات / لیزینگ |
|                            |                                                                                                    |                                 | تسهيئات دريافت غده                             |
|                            | 👻 مرجع معرفی کننده                                                                                                    | 🛛 اطلاعات سهامدار               | ۸ بفتیتی                                       |
|                            | شماره نامه معرفی کننده                                                                                                    |                                 | ې نغيمات                                       |
| ۳ شهر مدل اجزای طرح *<br>۳ | الله استان عمل اجراق طرح * الستان عمل اجراق طرح * الله الله الله الله * (محمد الله * الله * الله * الله * الله * (محمد الله * * | اعضای هیئت مدیره                |                                                |
|                            |                                                                                                    |                                 |                                                |
|                            | ليت الم                                                                                                    |                                 |                                                |
|                            |                                                                                                    | 🔵 اطلاعات تسهيلات               |                                                |

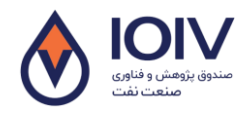

۱۲- در این مرحله در صورت دانش بنیان بودن، اطلاعات دانش بنیانی شرکت را تکمیل نمایید.

| -1 = 0 10                                |                                                             |                                                              | می مندوق پژوهش و فتاوری منعت نفت | A 1000 1                                                                                                    |
|------------------------------------------|-------------------------------------------------------------|--------------------------------------------------------------|----------------------------------|----------------------------------------------------------------------------------------------------|
|                                          | •                                                           | دانش بنیان هستیم<br>اطلاعات دانش بنیانی<br>میره ماره<br>میرا | الطاعات ثبتی شرکت                | € IOIV<br>                                                                                                    |
| تاريخ امتيار گونمى نوع گوامى دانش بنيانى | موزه فناوری موزه کاری تاریخ اخذ گواهی                       | نام محمول/خدمت                                               |                                  | constant     constant     constant     constant     constant     constant     constant     constant     constant     constant     constant |
| تاریخ وارد نشده است<br>۳                 | نمت و کار خطائی زیریو وزه شده است<br>است و کار شده است<br>ا | اطاعات وارد نشده است<br>به حوزه فتاوی                        | اطلاعات سهامدار                  | تىربوت مىغى<br>تسپيات دىغدە<br>مىتىبان                                                                                                    |
|                                          | José bagi tagi                                              | 🗎 تاريخ اخذ گولعي                                            |                                  | city de la city                                                                                                    |
|                                          | العالم نمودن                                                |                                                              | 💧 اعضای هیئت مدیره               |                                                                                                    |
|                                          | cuid (ja)                                                   | لي                                                           | اطلاعات تسهيلات                  |                                                                                                    |
|                                          |                                                             |                                                              | اطلاعات تكميلى                   |                                                                                                    |

۱۷- در نهایت در مرحله ارسال درخواست پس از بازبینی اطلاعات واردشده، با انتخاب گزینه تأیید درخواست نسبت به ارسال درخواست تسهیلات اقدام نمایید.

|        | اطلاعات استقرار  |            | اطلاعات تكميلى                                             |    | میانت / ایزرنگ<br>اب شده |
|--------|------------------|------------|------------------------------------------------------------|----|--------------------------|
| ) g be | در یارک مستقریم؟ | يله<br>خير | دانشرینیان هستیم؟<br>خلاق هستیم؟                           |    |                          |
|        |                  | طير<br>طير | شناب،دهنده غیردانش بنیان هستیم؟<br>فضای کار اشتراکی هستیم؟ |    |                          |
|        |                  | خير<br>خير | فناور هستیم؟<br>صادرانی هستیم؟                             |    |                          |
|        |                  | نويا       | واستعيت شركت::                                             | _  |                          |
|        |                  |            | تاييد فرخواست                                              | 14 |                          |
|        |                  |            |                                                            |    |                          |

\* در هر یک از مراحل بالا در صورت نیاز به ویرایش اطلاعات مراحل قبل میتوانید با انتخاب گزینه بازگشت نسبت به اصلاح اطلاعات اقدام کنید.